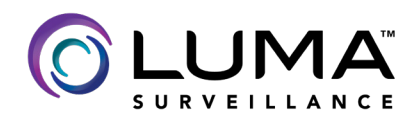

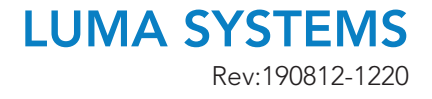

## LUMA: NVR Integration with DoorBird IP Video Door Station

## CONTACTING TECH SUPPORT

Phone: 866.838.5052 704.909.5229

Email: TechSupport@SnapAV.com

**Note:** Please reference the **Digital Passport** section of the **Quick Start Guide** for this product to reference how to set up an NVR with Doorbird if you need to return to the client for setup at a different day.

- 1. Open the Doorbird App on an Android or Apple Device.
- 2. Select the **Settings** page and log in to the **Admin** section.

| 11:10 ••• | ପ <b>ଦ</b>               | ▼⊿ 📋 76% | 11:10 •••                  | 0          | 🕕 💎 🖌 📋 76% |
|-----------|--------------------------|----------|----------------------------|------------|-------------|
| e         | 👂 Door <mark>Bird</mark> | ி ய      |                            | Settings   |             |
|           | 1                        | 1        | DEVICES                    |            |             |
|           |                          |          | ghewdw0001 SnapAV TED Test |            |             |
|           |                          |          |                            | Add        |             |
|           |                          |          | APP SETTINGS               |            |             |
|           |                          | 1        | Hands-free mode            |            |             |
|           |                          |          | Push2Talk                  |            |             |
|           |                          | S        | LAN only mode 🤨            |            |             |
| 💿 Snap    | AV TED Test              |          | App security               |            | >           |
|           |                          |          | FURTHER FUNCTION           | IALITY     |             |
|           |                          |          | Administration             |            | >           |
|           |                          |          | WiFi Setup                 |            | >           |
| (0)       | 0                        | ₹Ç}      | ((*))                      | $\bigcirc$ | Ø           |
| •         | •                        | 1        | •                          | $\bigcirc$ | •           |

3. Scroll down to ONVIF and **enable**, then **save** the settings.

| 11:11          | t              | ð 🕕 💎 🖌 📋 76% |
|----------------|----------------|---------------|
|                | Administration | Save          |
| SIP Calls      |                | >             |
| PERIPHERALS    |                |               |
| Settings       |                | >             |
| DOORBIRD CON   | NECT           |               |
| Onvif          |                |               |
| EXPERT SETTING | SS             |               |
| NTP-Server     |                | pool.ntp.org  |
| Relays         |                | >             |
| Button LED     |                | Always on     |
| Button Sound   |                | DoorBird      |
| IR Light       |                | Automatic     |
| ((•))          | ()             | Ø             |
| •              | $\bigcirc$     | •             |

- 4. Use an IP scan tool or OvrC Pro to find the IP address of the DoorBird camera, making note of the IP address.
- 5. Log in to the Luma NVR and click **Settings**.

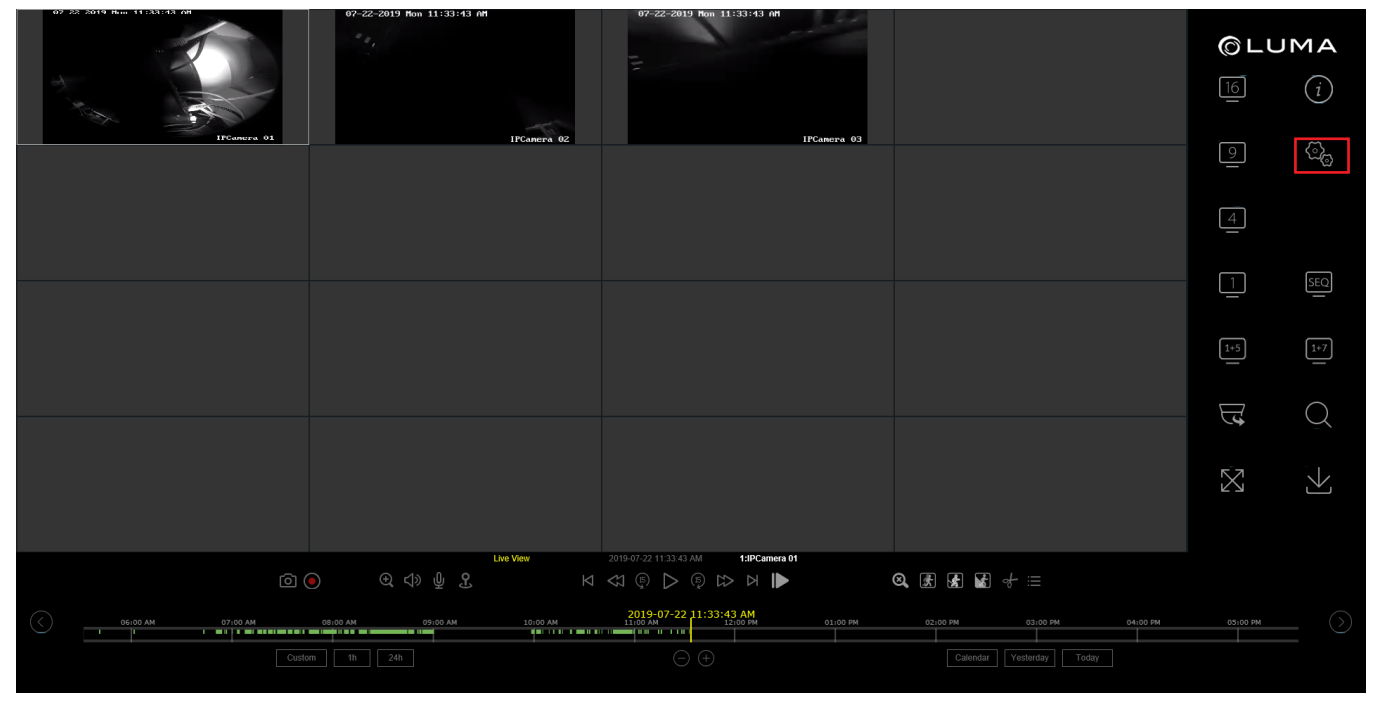

## 6. Navigate to the **Camera Management** section.

| <b>©</b> LUMA             | Live View C      | configuration |                | LUM-5       | 10-NVR-16C      | н        |                   |          |                           |   |
|---------------------------|------------------|---------------|----------------|-------------|-----------------|----------|-------------------|----------|---------------------------|---|
| Configure This Computer   | IP Camera        |               |                |             |                 |          |                   |          |                           |   |
| System Settings           | IP Camera        |               |                |             |                 |          | Modify C          | Sustom P | PoE Passw Activation      | ] |
| Maintenance               | Channel No       | Camera Name   | IP Address     | Channel No. | Management Port | Security | Status            | Protocol | Connect                   |   |
| Security                  | D1               | IPCamera 01   | 192.168.254.2  | 1           | 8000            | N/A      | Online            | LUMA     | http://192.168.1.13:65001 | ~ |
| Camera Management         | D2               | IPCamera 02   | 192.168.254.2  | 2           | 8000            | Weak     | Online            | LUMA     | http://192.168.1.13:65002 |   |
| User Management           | D3               | IPCamera 03   | 192.168.254.2  | 3           | 8000            | Weak     | Online            | LUMA     | http://192.168.1.13:65003 |   |
| Basic Network Settings    | D4               | IPCamera 04   | 192.168.254.5  | 1           | 8000            | N/A      | Offline(IP camera | LUMA     | http://192.168.1.13:65004 |   |
| Advanced Network Settings | D5               | IPCamera 05   | 192.168.254.6  | 1           | 8000            | N/A      | Offline(IP camera | LUMA     | http://192.168.1.13:65005 |   |
| Video/Audio               | D6               | IPCamera 06   | 192.168.254.7  | 1           | 8000            | N/A      | Offline(IP camera | LUMA     | http://192.168.1.13:65006 |   |
| Image                     | D7               | IPCamera 07   | 192.168.254.8  | 1           | 8000            | N/A      | Offline(IP camera | LUMA     | http://192.168.1.13:65007 |   |
| Events                    | D8               | IPCamera 08   | 192.168.254.9  | 1           | 8000            | N/A      | Offline(IP camera | LUMA     | http://192.168.1.13:65008 |   |
| Smart Motion              | D9               | IPCamera 09   | 192.168.254.10 | 1           | 8000            | N/A      | Offline(IP camera | LUMA     | http://192.168.1.13:65009 |   |
| Storage Schedule          | D10              | IPCamera 10   | 192.168.254.11 | 1           | 8000            | N/A      | Offline(IP camera | LUMA     | http://192.168.1.13:65010 |   |
| Storage Management        | D11              | IPCamera 11   | 192.168.254.12 | 1           | 8000            | N/A      | Offline(IP camera | LUMA     | http://192.168.1.13:65011 |   |
| Advanced Settings         | D12              | IPCamera 12   | 192.168.254.13 | 1           | 8000            | N/A      | Offline(IP camera | LUMA     | http://192.168.1.13:65012 | ~ |
|                           | D13              | IPCamera 13   | 192.168.254.14 | 1           | 8000            | N/A      | Offline(IP camera | LUMA     | http://192.168.1.13:65013 | Ť |
|                           | Net Receive Idle | Bandwidth:    | 147Mbps        |             |                 |          |                   |          |                           |   |

7. Select the channel to assign the DoorBird camera to, then click Modify.

- 8. Set the adding method for the camera to Manual, and select ONVIF as the protocol.
- 9. Enter the IP address of the DoorBird camera.
- 10. Enter the username and password from the **Digital Passport** section of the **Quick Start Guide**, then assign a name to the camera.

Note: The name of the camera is stored in the DoorBird app.

11. Name this channel, then click **OK**.

| IP Camera         |              | ×            |
|-------------------|--------------|--------------|
| IP Camera Address | 192.168.1.14 |              |
| Protocol          | ONVIF        | $\checkmark$ |
| Management Port   | 80           |              |
| Channel No.       | 1            |              |
| Camera Name       | Doorbird     |              |
| User Name         | ghewdw0001   |              |
| Password          | •••••        |              |
| Confirm           | •••••        |              |
| Transfer Protocol | Auto         | ~            |
| Adding Method     | Manual       | $\checkmark$ |
| PoE Power         | OFF          | ~            |
|                   | ОК Са        | incel        |

- 12. Verify that the camera is online by viewing the status in the **Camera Management** section.
- 13. The DoorBird IP Video Door Station is now set up and ready for use.

## **IMPORTANT NOTES:**

• Luma NVRs cannot record motion events from the DoorBird Camera, so be sure to set the storage schedule to **Continuous Record**.

| ©LUMA                     | Live View Configuration LUM-510-NVR-16CH       |
|---------------------------|------------------------------------------------|
| Configure This Computer   | Record Schedule Capture                        |
| System Settings           | Camera Doorbird V                              |
| Maintenance               | ☑ Enable                                       |
| Security                  |                                                |
| Camera Management         |                                                |
| User Management           | 0 2 4 6 8 10 12 14 16 18 20 22 24              |
| Basic Network Settings    | 0 2 4 6 8 10 12 14 16 18 20 22 24 📕 Alarm      |
| Advanced Network Settings | Tue Motion or Alarm                            |
| Video/Audio               | 0 2 4 6 8 10 12 14 16 18 20 22 24<br>Wed       |
| Umage                     | 0 2 4 6 8 10 12 14 16 18 20 22 24 <b>Event</b> |
| Events                    | Thu                                            |
| Smart Motion              | 0 2 4 6 8 10 12 14 16 18 20 22 24<br>Fri       |
| Storage Schedule          | 0 2 4 6 8 10 12 14 16 18 20 22 24              |
| Storage Management        | Sat                                            |
| Advanced Settings         | U 2 4 6 8 10 12 14 16 18 20 22 24<br>Sun       |
|                           |                                                |
|                           |                                                |
|                           | E Copy to                                      |

- When in Grid view, the Doorbird camera will not display. This is due to the lack of a substream, however this does not affect recording.
- Click on Single camera view for that channel and the camera will display.

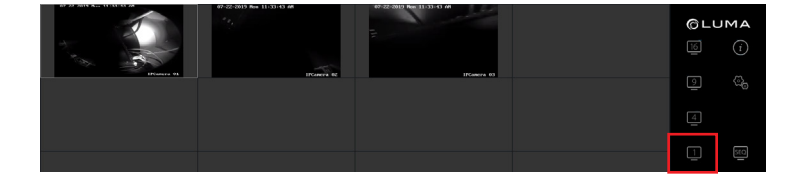